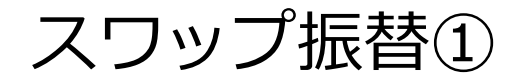

## ポジションを決済せずに未実現スワップのみ出金することができます。

フロップに共介

|                                                                                                    |                                                                                                    | → 拡大                                                            |
|----------------------------------------------------------------------------------------------------|----------------------------------------------------------------------------------------------------|-----------------------------------------------------------------|
|                                                                                                    |                                                                                                    | ■ こアクティブFX                                                      |
|                                                                                                    | X                                                                                                    | 岡三アクティブFX SuzukiHidetoshi 様(7000430) 両建あり 前回ログ                  |
| 両ニアクティンドネ         サー・・・・・・・・・・・・・・・・・・・・・・・・・・・・・・・・・・・・                                                                                                    | 19-L/1646 第4市イエンル QAA AIZ ANDRE U2779下                                                                                                    | 預託証拠金     有効証拠金     必要証拠金       10,059,623     10,059,623     0 |
| 注文 × レート × チャート × 取引情報 × 振益履歴 × その他情音 × 入出金 × ウィンドウ ×<br>+ レート他・全2作                                                                                                    | + チャート(USD/JPY 60分足 75/85本)他. 全3件 ■ ■ ■ 💌                                                                                                    |                                                                 |
| L (194.83 94/3 ♣ ♥ 949932(US0)(P)<br>= ■● USD/JPY × 0.8 = ■ ■ EUR/JPY × 0.9 = >>■ GBP/JPY × 1.4                                                                                                    | チャート(USD/)PY 60分足 75/85本) デザイン 幸 🗙                                                                                                    | 注文 > レート > チャート > 取引情報 > 損益履歴 > その他情報                           |
| BID         ASK         BID         ASK         BID         ASK           112.721         112.729         130.463         130.472         153.864         153.878           Lotik         Lotik <thlotik< th=""> <thlotik< th=""> <thlotik< td="" thr<=""><td>######################################</td><td>①取引画面上部の【注文】メニューをクリックしま</td></thlotik<></thlotik<></thlotik<> | ######################################                                                                                                    | ①取引画面上部の【注文】メニューをクリックしま                                         |
| = ● D AUD/JPY · 0.8 = ● D CHF/JPY · 3.0 = D C AD/JPY · 1.7<br>BD ASK • BD ASK • BD ASK • 90 516<br>82 591 82 599 121 427 121 457 • 90 499 • 90 516                                                                                                    | ・ 2021100か70:00 00 時間111-446 着目11193 2巻 111-448 目<br>単新 2001/2011 4-00 00 時間 112 672 電目 127 80 日間 112 690 時間 112 7<br>デート(EUR/JPF 60分量 75,95年) デザイン 登 文<br>・ 1000000000000000000000000000000000000                                                                                                    |                                                                 |
| Lota 1Lot C 1100 Lota 1Lot C 1100 Lota 1Lot C 1100                                                                                                    | ■####################################                                                                                                    |                                                                 |
| 中ポジ23/一覧                                                                                                    | 128 530<br>1 20 530<br>1 20 520/1007 03:00:00 预播:128:736 新聞:128:806 安佳:128:696 档 127.500<br>唐代:2021/10/11 14:00 00 地址:130.391 莱亚:130.490 贡旨:130.367 标语:130.49                                                                                                    |                                                                 |
| ● 香号 売買 約定い2歳 施い2歳 約定価格 評価レート p1p供益 ポジション供益 未実現20ヵプ 評                                                                                                    | チャート(EUR/USD 60分足 75/85本)         デザイン 参 ×           ・・・・・・・・・・・・・・・・・・・・・・・・・・・・・・・・・・・・                                                                                                    |                                                                 |
|                                                                                                    | ##65574         #8545111580         #85452115805           10 612027020         10 00         16 00         1.16000           10 10 10 10         10 00         1.15000         1.16000           10 10 10 10         10 00         1.15000         1.16000           10 10 10 10         1.0000         1.15000         1.15000           11 10 10         1.15000         1.15000         1.15000 |                                                                 |
|                                                                                                    | + - 3021/10/07-07:50:00 10 11/21:15512 폭탄 115574 5월 115584 13 114980<br>唐析: 2021/10/11 14:00:00 16월 115719 폭탄 115752 등을 115710 원을 1157                                                                                                    |                                                                 |

Copyright(c) Okasan Securities Co.,Ltd. All Rights Reserved.

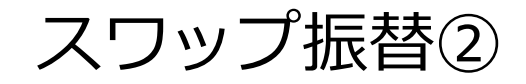

## スワップ振替②

| ■<br>三アクティブFX                 |                              |
|-------------------------------|------------------------------|
| 岡三アクティブFX                     |                              |
| 預託証拠金<br>10,059,623           | <sup>有効</sup><br>10,05       |
|                               |                              |
| 注文 × レート × <del>チャ</del> ート × | 取引情報 > 損益履歴 >                |
| 新規画面の追加                       |                              |
| 売注文 買注文 クイック注文                |                              |
| 決済注文                          | ,<br>≡ <b>©</b> ∎ EUR/JPY ~  |
| 全決済注文                         |                              |
| 一括注文                          | 130 <b>95</b> 0 130 <b>(</b> |
| リピート時間指定成行注文                  |                              |
| スワップ振替                        | Lotex 1 Lot                  |
| 開いている画面                       | ≡ 💵 CAD/JPY ∽                |
| クイック注文(USD/JPY)               | BID ASK                      |

【スワップ振替】をクリックします。

| ⊕ スワップ振替 本 □ ×                         |                          |       |        |         |          |  |  |  |
|----------------------------------------|--------------------------|-------|--------|---------|----------|--|--|--|
|                                        |                          |       |        |         |          |  |  |  |
| 番号                                     | 通貨ペア                     | 売買    | 残Lot数  | 未実現スワップ | 振替金額     |  |  |  |
| 212860000026040                        | 3 NZD/JPY                | E     | 300Lot |         | 180円 🗘   |  |  |  |
| 212860000026030                        | 3 ZAR/JPY                | 買     | 300Lot | 1,170円  | 1,170円 😂 |  |  |  |
| 212860000026020                        | 3 USD/JPY                | ij    | 300Lot |         | 180円 😂   |  |  |  |
|                                        |                          |       |        |         |          |  |  |  |
|                                        |                          |       |        |         |          |  |  |  |
|                                        |                          |       |        |         |          |  |  |  |
|                                        |                          |       |        |         |          |  |  |  |
| 選択ホジション数 0件 振替金額合計 0円                  |                          |       |        |         |          |  |  |  |
| 振替したスワップ視益は、確定申告の<br>取引時間外に行ったスワップ振替の取 | 対象となります。<br>2引日は、翌営業日付と3 | なります。 |        |         |          |  |  |  |

③【スワップ振替】画面が表示されました。 スワップ振替をするポジションの選択、 振替金額を設定します。

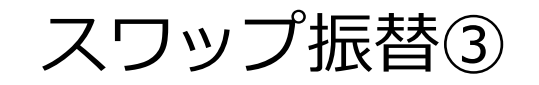

| スワップ振替③              | 中 スワッン<br>全て | プ振替                                                     |                                        |                  |                 |                                        | *                                            |      |
|----------------------|--------------|---------------------------------------------------------|----------------------------------------|------------------|-----------------|----------------------------------------|----------------------------------------------|------|
|                      |              | <b>重号</b><br>21286000002602                             | 通貨ペア 03 USD/JP <sup>™</sup>            | へ 売買<br>Y        | 残Lot数<br>300Lot | 未実現スワップ<br>180円                        | 振替金額<br>180円 , ✿                             |      |
| チェックボックスにチェッ         | <b>~</b>     | 21286000002604                                          | 03 NZD/JP                              | Y 買              | 300Lot          | 180円                                   | 180円 ᅌ                                       |      |
| クが入っているポジション         |              | 21286000002603                                          | 03 ZAR/JP                              | r 🕎              | 300Lot          | 1,170円                                 | 1,170円 🖯                                     |      |
|                      | 選択ポ          | ジション数 2件 振替会<br>スワップ損益は、確定 早告。<br><u>思外に行ったスワップ地</u> 替の | と顔合計 1,350円<br>の対象となります。<br>取引日は、翌営業日イ | J<br>Jとなります。     |                 |                                        | 振替確認                                         | 画面 > |
| 選択しているポミ<br>振替合計金額が表 | ジション<br>表示され | 数と<br>ます。                                               | 数字をく                                   | フリック<br>マテター ロック | 'すると金<br>接入力す   | 額を変更する<br>るか、                          | ことができます。                                     |      |
|                      |              |                                                         | 下部の入<br>【OK】                           | 、力補助             | ボタンで<br>をクリック   | 入力し、<br>入力し、<br>フします。<br>-1,00<br>0000 | 0 +100 +10 +1<br>0 -100 -10 -1<br>0 000 00 0 |      |

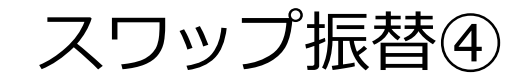

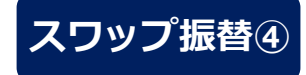

| 4 | スワッス         | プ振替                                |                       |      |        |         | *      | ŧ 💷 🗙 |
|---|--------------|------------------------------------|-----------------------|------|--------|---------|--------|-------|
|   | 全て           |                                    |                       |      |        |         |        |       |
|   |              | 番号                                 | 道貨ペア ヘ                | 売買   | 残Lot数  | 未実現スワップ | 振替金額   |       |
|   |              | 2128600000260203                   | USD/JPY               | Ę    | 300Lot |         | 180円   | 0     |
|   | ~            | 2128600000260403                   | NZD/JPY               | Ĩ    | 300Lot |         | 180円   | \$    |
|   | ~            | 2128600000260303                   | ZAR/JPY               | ij   | 300Lot |         | 1,000円 | 0     |
|   |              |                                    |                       |      |        |         |        |       |
|   |              |                                    |                       |      |        |         |        |       |
|   |              |                                    |                       |      |        |         |        |       |
|   |              |                                    |                       |      |        |         |        |       |
|   | 選択ポ          | ジション数 2件 振替金額(                     | 合計 1,180円             |      |        |         |        |       |
|   | 振替した<br>取引時間 | スワップ損益は、確定申告の対象<br>聞外に行ったスワップ振替の取引 | まとなります。<br>日は、翌営業日付とな | ります。 |        |         | 振替码    | 認画面 > |

④設定完了後、【振替確認画面】ボタンをクリックします。

| 注文確認    |      |                             |                             | ×                        |
|---------|------|-----------------------------|-----------------------------|--------------------------|
| 振替ポジション | 売買買買 | 残Lot数<br>300 Lot<br>300 Lot | 未実現スワップ<br>180 円<br>1,170 円 | 振替金顔<br>180 円<br>1,000 円 |
|         |      |                             | 振替送信                        | +r>tu                    |

5【注文確認】画面が表示されます。 内容を確認して【振替送信】ボタンをクリックします。

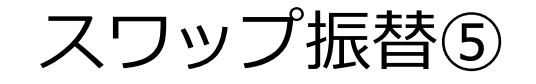

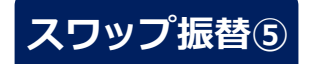

■三アクティブFX

| 岡三アクティブFX                                                |                                                                                              | スワップ振替の送信                                                                            | iが完了しました ×                                                                                                   | サポート/サービス情報 操作マニュアル Q&                                                                                          | A 設定 お知らせ ログアウト                                                                                                    |  |  |  |  |
|----------------------------------------------------------|----------------------------------------------------------------------------------------------|--------------------------------------------------------------------------------------|----------------------------------------------------------------------------------------------------|----------------------------------------------------------------------------------------------------|----------------------------------------------------------------------------------------------------|--|--|--|--|
| <sup>預託証拠金</sup><br>10,055,730                           | <sup>有効証拠金</sup><br>10,168,350                                                               | 必要証拠金<br>4,250,000                                                                   | 発注証拠金<br>20,000                                                                                              | 評価規益<br>112,620                                                                                                 | <sup>有効比率</sup><br>239.25%                                                                                            |  |  |  |  |
|                                                          |                                                                                              |                                                                                      |                                                                                                    |                                                                                                    |                                                                                                    |  |  |  |  |
| 注文 × レート × チャート × 取引情報 × 損益履歴 × その他情報 × 入出金 × ウインドウ ×    |                                                                                              |                                                                                      |                                                                                                    |                                                                                                    |                                                                                                    |  |  |  |  |
|                                                          |                                                                                              | パネル追加 デザイン 🌞 💷 💻                                                                     | ① K + チャート(USD/JPY 5分足 92/:                                                                                  | 102本)他、全4件                                                                                                    |                                                                                                    |  |  |  |  |
| BID ASK                                                  |                                                                                              |                                                                                      | .4 チャート(USD/JPY 5分足 92/102本                                                                                  | ) デザイン 泰 🗙 チャート(USD/JPY i<br>ID v                                                                               | ∃£ 57/67≭)<br>+ y @ @ Ø Ø                                                                                             |  |  |  |  |
| 113.38 <sup>5</sup> 113.39 <sup>3</sup>                  | 131.52 <sup>3</sup> 131.53 <sup>2</sup><br>⊥₀t款 <u>1∟₀t</u> ♀ <sup>11</sup> 25               | 154.97 <sup>9</sup> 154.99                                                           | 3<br>========:<br>03:00 04:00<br>113.536                                                                     | 70 ■ 開始的C[25] 113.559<br>05:00 06:10 07:00 08:00                                                                | 09:00 10:00<br>118438                                                                                                 |  |  |  |  |
| = # • AUD/JPY ~ 0.8                                      | = <b>* •</b> NZD/JPY ~ 1.5                                                                   |                                                                                      | .7<br>+:2021/10/13 19:20:00 治信:113.9<br>最新:2021/10/14 10:05:00 治信:113                                        | 113,204<br>558 夏信:113,620 安信:113,549 終信:113,556<br>3,378 夏信:113,438 安信:113,374 終信:113,385                       | 112.571                                                                                                    |  |  |  |  |
| 83.777 83.785                                            | <sup>BD</sup><br>79.11 <sup>1</sup> 79.12 <sup>6</sup><br>Lot歌 <u>1Lot</u> ♀ <sup>11</sup> 號 | 91.13 <sup>8</sup> 91.15 <sup>4</sup><br>. Lot 91.13 <sup>8</sup> 91.15 <sup>4</sup> | 5<br>チャート(USD/JPY 10分足 92/1022<br>                                                                           | ¢)<br>8⊡ ♥                                                                                                    | <del>7</del> ぜ1> ✿ X<br>+ ♥ @ @ Ø Ø                                                                                   |  |  |  |  |
| ⊕ ポジション一覧                                                |                                                                                              | 全展開切替 集計表示切替 🍄 💷 📃                                                                   | ■ K标動平均: ■ 期間A[5] 113.5                                                                                      | 50 ##89C[25] 113.547                                                                                            | 08:00                                                                                                    |  |  |  |  |
| 全決済     決済注文     全て     番号     売戻     約     マー通● USD/JPY | )定して数 残して数 約定価格 評価レー                                                                         | ト pip損益 ポジション損益 未実現スワ                                                                | <ul> <li>113846</li> <li>・・・・・・・・・・・・・・・・・・・・・・・・・・・・・・・・・・・・</li></ul>                                      | 559 軍値:113.620 安健:113.521 终値:113.533<br>3863 軍値:113.438 安値:113.365                                              | 113433<br>113385<br>11259                                                                                             |  |  |  |  |
| 212860000284303                                          | 1Lot 1Lot 113.499 113                                                                        | .384 -115 -115                                                                       | 0<br>チャート(USD/JPY 60分足 92/102;                                                                               | <b>\$</b> )                                                                                                    | <del>79</del> 1> 🏘 🗙                                                                                                  |  |  |  |  |
| 2128600000284203                                         | 1Lot 1Lot 113.499 113                                                                        | .384 -115 -115                                                                       | 0 USD/JPY 60分足 ローソク                                                                                          |                                                                                                    |                                                                                                    |  |  |  |  |
| 2128600000260203                                         | 300Lot 300Lot 113.427 113                                                                    | .384 -43 -12,900 1                                                                   | 180 単純容數平均: 期間A[5] 113.5                                                                                     | 47 <b>—</b> 期前C[25] 113.529                                                                                     |                                                                                                    |  |  |  |  |
| ▼ <sup>21</sup> © NZD/JPY<br>2128600000260403<br>▼ >     | 300Lot 300Lot 78.772 79                                                                      | .115 343 102,900                                                                     | 0<br>+ 2021/10/13 19:00:00 16:00<br># 2021/10/13 19:00:00 19/00:113:<br>##ff: 2021/10/14 10:00:00 19/00:113: | 10/12 06:00 16:00 10/13 06:00<br>576 秦康:113 653 安康:113 521 將廢:113 530<br>3.663 秦康:113 438 安康:113 362 終廢:113 385 | 10/13 193000 14 08:00<br>11 3.946<br>11 3.946<br>11 3.946<br>11 3.946<br>11 3.946<br>11 3.946<br>11 3.946<br>11 3.946 |  |  |  |  |
| + × 取引 × チャート                                            | ▼ 本日の限歴 ▼                                                                                    |                                                                                      |                                                                                                    |                                                                                                    |                                                                                                    |  |  |  |  |

## ⑥【預託証拠金】に振替金額が反映されます。出金依頼を行って出金することができます。

※出金方法は、「出金依頼」マニュアルをご参照ください。

0 X